# HƯỚNG DẪN NHẬP LIỆU TRÊN CSDL NGÀNH GIÁO DỤC VÀ ĐÀO TẠO

# (dành cho giáo viên trường Tiểu học)

### 1. Mục đích, yêu cầu

Hướng dẫn này giúp giáo viên bộ môn ( GVBM) bậc Tiểu học nhập liệu trên CSDL ngành GD&ĐT.

# 2. Quy trình thực hiện

# 2.1. Hướng dẫn đăng nhập

Bước 1: Mở trình duyệt web firefox 3.5 trở lên (hoặc Internet Explorer 7.0, Chrome).Bước 2: Giáo viên đăng nhập vào CSDL ngành tại địa chỉ như sau: truong.csdl.moet.gov.vn

Bước 3: Nhập đầy đủ các thông tin tại thông tin Đăng nhập hệ thống

| TÀI KHOĂN CỦA BẠN           |               |
|-----------------------------|---------------|
| tranminhquan                | 1             |
| •••••                       | <b>a</b>      |
| THÔNG TIN ĐƠN VỊ            |               |
| Thành phố Hà Nội            | •             |
| Tiểu học                    | •             |
| Quận Ba Đình                | •             |
| Tiếu học Ba Đình (01001401) | •             |
| 6DN9T                       | 6 DN9T (      |
| Luu thâng tin đặng nhận0    | Quập mật khẩu |

#### Bước 4: Kích nút [Đăng nhập]

Lưu ý:

- Tên tài khoản, mật khẩu mặc định của giáo viên do Quản trị viên phần mềm nhà trường khởi tạo và cung cấp.

- Trường hợp Giáo viên quên mật khẩu, Quản trị viên phần mềm nhà trường thực hiện cấp lại mật khẩu mới.

#### 2.2. Khai báo bảng mã nhận xét (không bắt buộc)

**Mô tả:** Chức năng này cho phép giáo viên khai báo bảng mã nhận xét môn học/hoạt động giáo dục để sử dụng trong quá trình nhập đánh giá định kỳ môn học/hoạt động giáo dục.

# 2.2.1 Khai báo bảng mã nhận xét trực tiếp Các bước thực hiên như sau:

Bước 1: Tại phần mềm [Quản lý giáo dục Tiểu học], giáo viên chọn mục 5. Nhập liệu/ 5.1 Khai báo/ 5.1.1 Bảng mã nhận xét.

**Bước 2:** Với giáo viên bộ môn, chọn Loại nhận xét cần tạo mã là **Môn học/Hoạt động giáo dục** và kích nút [**Thêm mới nhận xét**]

|      | 5.1.1. Bảng | Bảng mã nhận xét 🛛 🔞 Thêm mới nhận xét 🛛 Xóa nhận xét 🕅 Nhập bảng mã nhận xét từ excel 🗌 Xuất excel |                                                          |             |                                            |   |  |  |  |  |  |
|------|-------------|----------------------------------------------------------------------------------------------------|----------------------------------------------------------|-------------|--------------------------------------------|---|--|--|--|--|--|
| Loại | nhận xét:   | n xét:1                                                                                             |                                                          |             |                                            |   |  |  |  |  |  |
| STT  | •           | Tất cà<br>Môn học/H                                                                                 | Hoạt động giáo dục                                       | Mã nhận xét | Nội dung nhận xét                          |   |  |  |  |  |  |
| 1    |             | Năng lực<br>Phẩm chấ                                                                                | t 2                                                      | TV100       | Đọc hay, viết đẹp. Bải văn giàu câm xúc.   |   |  |  |  |  |  |
| 2    |             | TV950 Đọc - viết tốt. Sáng tạo khi viết văn.                                                        |                                                          |             |                                            |   |  |  |  |  |  |
| 3    |             | /                                                                                                   |                                                          | TV900       | Chữ viết đẹp. Câu văn sinh động, chặt chẽ. | 3 |  |  |  |  |  |
| 4    |             | 1                                                                                                   | Image: Nam chắc kiến thức. Câu, từ gọn gàng, chau chuốt. |             |                                            |   |  |  |  |  |  |
| 5    |             | Image: TV800         Đọc lưu loát, viết văn cô đọng xúc tích.                                       |                                                          |             |                                            |   |  |  |  |  |  |
| 6    |             | TV700 Đọc, viết tốt. Viết văn đủ ý.                                                                 |                                                          |             |                                            |   |  |  |  |  |  |

**Bước 3:** Trên giao diện thêm mới, nhập Mã nhận xét, Nội dung nhận xét, Thứ tự hiển thị

| Loại n | Loại nhận xét: Môn học/Hoạt đồng giáo dục 🔹 |     |                       |                                          |         |                 |               |                   |  |  |  |  |  |  |
|--------|---------------------------------------------|-----|-----------------------|------------------------------------------|---------|-----------------|---------------|-------------------|--|--|--|--|--|--|
| STT    | •                                           | Sửa | Loại nhận xét         | Mã nhận xét                              |         |                 | Nội dung nhậr | xét               |  |  |  |  |  |  |
|        |                                             |     | Loại nhận xét (*)     | Môn học/Hoạt động giá                    | o dục 💌 | Mã nhận xét (*) | tv1 1         | Thứ tự hiển thị 1 |  |  |  |  |  |  |
|        |                                             |     | Nội dung nhận xét (*) | Đọc hay, viết đẹp. Bài văn giàu cảm xúc. |         |                 |               |                   |  |  |  |  |  |  |
|        |                                             |     | 4                     |                                          |         |                 |               |                   |  |  |  |  |  |  |
|        |                                             |     |                       |                                          | Ghi     | Ghi và thêm     | Hủy           |                   |  |  |  |  |  |  |

**Bước 4:** Kích nút **[Ghi]** để lưu lại mã nhận xét hoặc **[Ghi và thêm]** để lưu và thêm mã nhận xét tiếp theo.

| Loạ | Loại nhận xét: Món học/Hoạt động giáo dục 🔻                                           |    |     |                       |                                          |                               |  |  |  |  |  |  |  |  |  |
|-----|---------------------------------------------------------------------------------------|----|-----|-----------------------|------------------------------------------|-------------------------------|--|--|--|--|--|--|--|--|--|
| STT |                                                                                       | Sử | ira | Loại nhận xét         | Mã nhận xét                              | Mã nhận xét Nội dung nhận xét |  |  |  |  |  |  |  |  |  |
|     | Loại nhận xét (°) Môn học/Hoạt đồng giáo dục 🔹 Mã nhận xét (°) tự 1 Thứ tự hiển thị 1 |    |     |                       |                                          |                               |  |  |  |  |  |  |  |  |  |
|     |                                                                                       |    |     | Nội dung nhận xét (*) | Đọc hay, viết đẹp. Bài văn giàu cảm xúc. |                               |  |  |  |  |  |  |  |  |  |
|     |                                                                                       |    |     | 2                     | 4                                        |                               |  |  |  |  |  |  |  |  |  |
|     | Ghi Ghi và thêm Hủy                                                                   |    |     |                       |                                          |                               |  |  |  |  |  |  |  |  |  |

#### 2.2.2 Khai báo nhanh bảng mã từ file excel

Bước 1: Tại phần mềm [Quản lý giáo dục Tiểu học], giáo viên chọn mục 5. Nhập liệu/ 5.1 Khai báo/ 5.1.1 Bảng mã nhận xét.

Bước 2: Kích nút [Nhập bảng mã nhận xét từ excel]

|      | 5.1.1. Bảng n                               | nã nhận x | ét            |                                                         | Thêm mới nhận xét Xóa nhận xét Nhập bảng mã nhận xét từ excel Xuất excel | × [] |  |  |  |  |  |  |
|------|---------------------------------------------|-----------|---------------|---------------------------------------------------------|--------------------------------------------------------------------------|------|--|--|--|--|--|--|
| Loại | Loại nhận xét: Môn học/Hoạt động giáo dục 🔹 |           |               |                                                         |                                                                          |      |  |  |  |  |  |  |
| ѕтт  | •                                           | Sửa       | Loại nhận xét | Mã nhận xét                                             | Mã nhận xét Nội dung nhận xét                                            |      |  |  |  |  |  |  |
| 1    |                                             | 1         |               | TV100 Đọc hay, viết đẹp. Bải văn giàu cảm xúc.          |                                                                          |      |  |  |  |  |  |  |
| 2    |                                             | 1         |               | TV950                                                   | Đọc - viết tốt. Sáng tạo khi viết văn.                                   | 2    |  |  |  |  |  |  |
| 3    |                                             | 1         |               | TV900                                                   | Chữ viết đẹp. Câu văn sinh động, chặt chẽ.                               | 3    |  |  |  |  |  |  |
| 4    |                                             | /         |               | TV875 Nắm chắc kiến thức. Câu, từ gọn gàng, chau chuốt. |                                                                          |      |  |  |  |  |  |  |
| 5    |                                             | 1         |               | TV800                                                   | Đọc lưu loát; viết văn cô đọng xúc tích.                                 | 5    |  |  |  |  |  |  |

**Bước 3:** Trong lần đầu tiên tạo mã, giáo viên kích nút **[Tải file mẫu]** để lưu file mẫu về máy tính.

| Nhập    | bảng mã nhận xét từ File Excel | Tài file mẫu | Tải file mẫu kèm dữ li | iệu |
|---------|--------------------------------|--------------|------------------------|-----|
| Chọn tế | Không có tệp nào được chọn     | Tài lên      |                        |     |
| STT     | Loại nhận xét                  | Mã nhận xét  | Nội du                 | ng  |
|         |                                |              |                        |     |

Bước 4: Tạo đầy đủ mã, nội dung nhận xét cho từng loại nhận xét

| E           | - <b>5</b> |                                                                                                    |                   |                                                                                                    |                                                               |
|-------------|------------|----------------------------------------------------------------------------------------------------|-------------------|----------------------------------------------------------------------------------------------------|---------------------------------------------------------------|
|             | le H       | ome Insert Page Layout Forr                                                                        | nulas Data Review | View Add-Ins Q Tell me what you want to do                                                                                                    | Sign in 🛛 🗛 Share                                             |
| Pas<br>Clip | te 💉       | Times New Roma     13 $A^* A^* \equiv$ B     I $\underline{U}$ $\underline{U}$ Font $\overline{G}$ | Alignment         | General     ▼     Conditional Formating     B™ Inset *       ♀ * % *     ♥     Format as Table *     BY Delete *       *% 5%     ♥     ♥     Cell Styles *     ♥       Number     rs     Styles     Cells | ∑ · A<br>Z V<br>Sort & Find &<br>Filter - Select -<br>Editing |
| M           | 2          | ▼ : × √ f <sub>x</sub>                                                                             |                   |                                                                                                    |                                                               |
|             | А          | в                                                                                                  | с                 | D                                                                                                    | E F                                                           |
| 1           | STT        | Loại nhận xét                                                                                      | Mã nhận xét       | Nội đung                                                                                                    | Thứ tự hiển thị                                               |
| 2           | 1          | Môn học/Hoạt động giáo đục                                                                         | TV100             | Đọc hay, viết đẹp. Bài văn giàu cảm xúc.                                                                                                    | 1                                                             |
| 3           | 2          | Môn học/Hoạt động giáo dục                                                                         | TV950             | Đọc - viết tốt. Sáng tạo khi viết văn.                                                                                                    | 2                                                             |
| 4           | 3          | Môn học/Hoạt động giáo dục                                                                         | TV900             | Chữ viết đẹp. Câu văn sinh động, chặt chẽ.                                                                                                    | 3                                                             |
|             |            |                                                                                                    |                   | Nắm chắc kiến thức. Câu, từ gọn gàng, chau                                                                                                    |                                                               |
| 5           | 4          | Môn học/Hoạt động giáo đục                                                                         | TV875             | chuốt.                                                                                                    | 4                                                             |
| 6           | 5          | Môn học/Hoạt động giáo dục                                                                         | TV800             | Đọc lưu loát; viết văn cô đọng xúc tích.                                                                                                    | 5                                                             |
| 7           | 6          | Năng lực                                                                                           | NL1T10            | Biết giữ vệ sinh thân thể, ăn mặc hợp vệ sinh.                                                                                                    | 1                                                             |
| 8           | 7          | Năng lực                                                                                           | NL1T9             | Quần áo đầu tóc gọn gàng, sạch sẽ.                                                                                                    | 2                                                             |
| 9           | 8          | Năng lực                                                                                           | NL1D8             | Biết giữ gìn đồ dùng cá nhân.                                                                                                    | 3                                                             |
| 10          | 9          | Năng lực                                                                                           | NL1D76            | Biết chuẩn bị đồ dùng học tập khi đến lớp.                                                                                                    | 4                                                             |
| 11          | 10         | Năng lực                                                                                           | NL2T10            | Mạnh dạn trong giao tiếp. Hợp tác tốt.                                                                                                    | 5                                                             |
| 12          | 11         | Năng lực                                                                                           | NL2T9             | Ứng xử thân thiện; biết giúp đỡ bạn bè.                                                                                                    | 6                                                             |
| 13          | 12         | Năng lực                                                                                           | NL2D8             | Trình bày rõ ràng, đúng nội đung cần trao đổi.                                                                                                    | 7                                                             |
| 14          | 13         | Năng lực                                                                                           | NL2D76            | Biết lắng nghe người khác.                                                                                                    | 8                                                             |
| 1           |            |                                                                                                    |                   | Biết tự đánh giá và báo cáo kết quả học tập rất                                                                                                    |                                                               |
| 15          | 14         | Năng lực                                                                                           | NL3T10            | tốt.                                                                                                    | 9                                                             |
| 16          | 15         | Năng lực                                                                                           | NL3T9             | Biết phối hợp với bạn khi làm việc nhóm.                                                                                                    | 10                                                            |
| 17          | 16         | Năng lực                                                                                           | NL3D8             | Biết chia sẻ với bạn kết quả học tập của mình.                                                                                                    | 11                                                            |
| 18          | 17         | Năng lực                                                                                           | NL3D76            | Biết nhờ bạn giúp đỡ trong học tập.                                                                                                    | 12                                                            |
| 19          | 18         | Phẩm chất                                                                                          | PC2T9             | Mạnh dạn khi thực hiện nhiệm vụ.                                                                                                    | 1                                                             |
| 20          | 19         | Phẩm chất                                                                                          | PC1T10            | Chăm học, chăm làm. Tích cực hoạt động.                                                                                                    | 2                                                             |
| 21          | 20         | Phẩm chất                                                                                          | PC1T9             | Chăm làm việc nhà, việc lớp.                                                                                                    | 3                                                             |
| 22          | 21         | Phẩm chất                                                                                          | PC1D8             | Biết giữ vệ sinh trường lớp sạch sẽ.                                                                                                    | 4                                                             |
| 23          | 22         | Phẩm chất                                                                                          | PC1D76            | Có ý thức giữ gìn vệ sinh chung.                                                                                                    | 5                                                             |
| 24          | 23         | Phẩm chất                                                                                          | PC2T10            | Tự tin trong học tập; ý thức trách nhiệm cao.                                                                                                    | 6                                                             |
|             | •          | Sheet1 HUON (+) : •                                                                                |                   | ·                                                                                                    | Þ                                                             |

**Bước 5:** Quay trở lại giao diện phần mềm, kích **Chọn tệp** để chọn đến file excel bảng mã nhận xét từ máy tính và kích nút **[Tải lên]** 

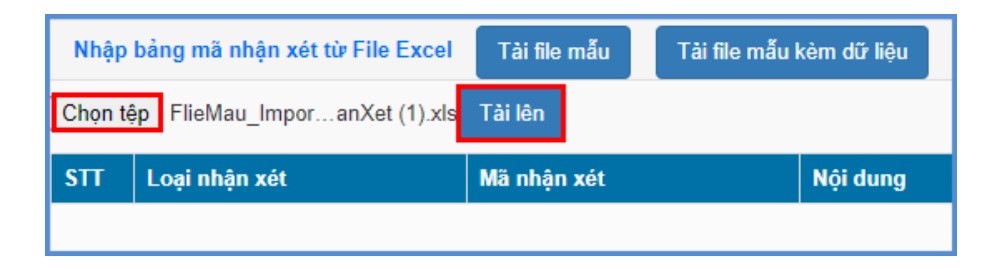

**Bước 6:** Giao diện hiển thị dữ liệu bảng mã nhận xét trên file excel, giáo viên kích nút **[Cập nhật]** 

| Nhập   | bảng mã nhận xét từ File Excel | Tài file mẫu Tài file mẫu kèm đữ liệu |                                                   |                 |  |  |  |  |  |
|--------|--------------------------------|---------------------------------------|---------------------------------------------------|-----------------|--|--|--|--|--|
| Chọn t | ệp Không có tệp nào được chọn  | Tài lên Cập nhật                      |                                                   |                 |  |  |  |  |  |
| STT    | Loại nhận xét                  | Mã nhận xét                           | Nội dung                                          | Thứ tự hiển thị |  |  |  |  |  |
| 1      | Môn học/Hoạt động giáo dục     | TV100                                 | Đọc hay, viết đẹp. Bải văn giâu cảm xúc.          | 1               |  |  |  |  |  |
| 2      | Môn học/Hoạt động giáo dục     | TV950                                 | Đọc - viết tốt. Sáng tạo khi viết văn.            | 2               |  |  |  |  |  |
| 3      | Môn học/Hoạt động giáo dục     | TV900                                 | Chữ viết đẹp. Câu văn sinh động, chặt chẽ.        | 3               |  |  |  |  |  |
| 4      | Môn học/Hoạt động giáo dục     | TV875                                 | Nắm chắc kiến thức. Câu, từ gọn gàng, chau chuốt. | 4               |  |  |  |  |  |
| 5      | Môn học/Hoạt động giáo dục     | TV800                                 | Đọc lưu loát; viết văn cô đọng xúc tích.          | 5               |  |  |  |  |  |
| 6      | Năng lực                       | NL1T10                                | Biết giữ vệ sinh thân thể, ăn mặc hợp vệ sinh.    | 1               |  |  |  |  |  |
| 7      | Năng lực                       | NL1T9                                 | Quần áo đầu tóc gọn gàng, sạch sẽ.                | 2               |  |  |  |  |  |
| 8      | Năng lực                       | NL1D8                                 | Biết giữ gìn đồ dùng cá nhân.                     | 3               |  |  |  |  |  |
| 9      | Năng lực                       | NL1D76                                | Biết chuẩn bị đồ dùng học tập khi đến lớp.        | 4               |  |  |  |  |  |
| 10     | Năng lực                       | NL2T10                                | Mạnh dạn trong giao tiếp. Hợp tác tốt.            | 5               |  |  |  |  |  |

- Nếu hiển thị thông báo màu xanh với nội dung: Cập nhật thành công, nhà trường mở lại mục [5.1.1 Bảng mã nhận xét] để kiểm tra lại
- Nếu hiển thị thông báo lỗi màu đỏ: Nhà trường kích nút [Bảng kết quả nhập liệu] để kiểm tra lỗi trên file excel sau đó cập nhật lại dữ liệu.

#### <u>Lưu ý:</u>

- Việc khai báo, sử dụng bảng mã nhận xét Môn học/Hoạt động giáo dục, năng lực – phẩm chất không bắt buộc giáo viên phải thực hiện. Tuy nhiên, khuyến khích giáo viên tạo để nhập liệu cho học sinh và hiển thị thông tin nhận xét này trên Phiếu đánh giá học tập cũng như Học bạ học sinh.

|             |                         |               |           |                 |            |                                                        | Ngày: 16/7/20                                       |  |  |
|-------------|-------------------------|---------------|-----------|-----------------|------------|--------------------------------------------------------|-----------------------------------------------------|--|--|
| Tên h       | iọc sinh: Phạm Duy A    | nh            |           | Lóp: 5A         |            | Trường: Trường Tiểu h                                  | pe Lam Son                                          |  |  |
| Mã si       | 5: 3320991199           |               |           | Giáo viên       | : Nguyễn   | Thị Anh                                                | ĐT: 0986156337                                      |  |  |
| Số ng       | iố ngày nghi:1(CP)0(KP) |               |           |                 | ng: Đặng ' | Thuý Hà                                                | ĐT: 0904203052                                      |  |  |
| Chiều       | a cao: 130.00 cm        |               | Cân nặng: | : 23.00 kg      |            | Sức khỏe: Tốt                                          |                                                     |  |  |
| STT         | Môn học và hoạt         | Giữa l<br>Mức | nọc kỳ H  | I Cuối r<br>Mức | năm học    | Điểm manh và các                                       | năt cần rèn luyên                                   |  |  |
| ett         | Môn học và hoạt         | Giữa l<br>Mức | iọc kỷ II | I Cuối r<br>Mức | năm học    | Diễm mạnh và các.                                      | uất cầu ràn luyên                                   |  |  |
|             | dộng giáo dục           | đạt<br>được   | KTD       | dật<br>được     | KTDK       |                                                        |                                                     |  |  |
| 1           | Tiếng việt              | н             | 7         | н               | 8          | Nắm được nội dung cơ b                                 | àn của bài học.                                     |  |  |
| 2           | Toán                    | н             | 8         | н               | 8          | Nấm được kĩ năng thực h<br>học, tính được diện tích, t | hành tính với các số đã<br>, thể tích của một hình. |  |  |
| 3           | Khoa học                | н             |           | н               | 6          | Có tiến bộ trong trả lời ci                            | iu hôi.                                             |  |  |
| 4           | Lịch sử và Địa lý       | н             |           | н               | 7          | Nắm vững kiến thức môn                                 | học.                                                |  |  |
| 5           | Ngoại ngữ               | н             |           | н               | 6          | Khả năng sử dụng ngôn n                                | gữ còn hạn chế.                                     |  |  |
| 6           | Đạo đức                 | н             |           | н               |            | - Chấp hành đúng quy đị                                | ıh của lớp                                          |  |  |
|             | Âm nhạc                 | н             |           | н               |            | Thuộc lời các bài hát, bi                              | ếu diễn còn rụt rè                                  |  |  |
| 7           | Mỹ thuật                | н             |           | н               |            | Biết sắp xếp bố cục                                    |                                                     |  |  |
| 7<br>8      |                         |               |           | н               |            | Nắm được kiến thức , kĩ                                | năng cơ bản của môn                                 |  |  |
| 7<br>8<br>9 | Kỹ thuật                | н             |           |                 |            | nọc.                                                   |                                                     |  |  |

# 2.3. Nhập đánh giá định kỳ môn học và hoạt động giáo dục

**Mô tả:** Chức năng này giúp Giáo viên nhập đánh giá định kỳ môn học và hoạt động giáo dục cho học sinh theo phân công giảng dạy của nhà trường. Việc nhập đánh giá định kỳ môn học và hoạt động giáo dục sẽ được tiến hành trong cả hai học kỳ năm học.

### 2.3.1 Nhập đánh giá định kỳ môn học và hoạt động giáo dục trực tiếp

Các bước thực hiện như sau:

**Bước 1:** Tại phần mềm **[Quản lý giáo dục Tiểu học]**, giáo viên chọn mục **5. Nhập liệu/5.3.1 Đánh giá định kỳ môn học và hoạt động giáo dục** 

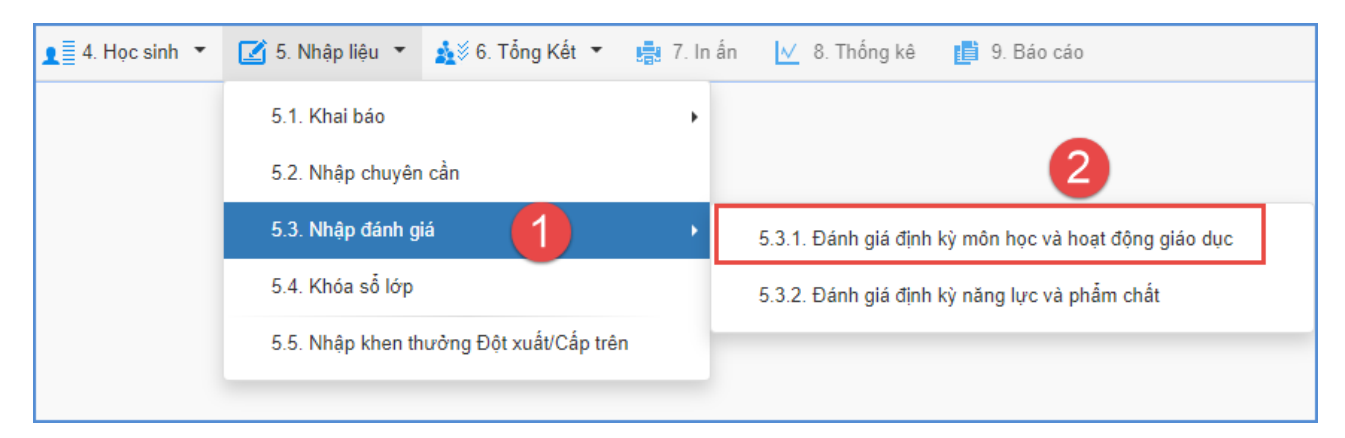

**Bước 2:** Giao diện hiển thị danh sách lớp và môn học theo phân công, giáo viên nhập đánh giá định kỳ môn học và hoạt động giáo dục theo từng môn học tại từng thời điểm đánh giá.

| 5.3.1. | . Đánh giá định kỳ môn học và l | hoạt động giáo dục               |                   |                 |                                              | 5 Câp nhật Nhập ĐGĐK môn học - HĐGD từ excel Xuất Excel |  |  |  |
|--------|---------------------------------|----------------------------------|-------------------|-----------------|----------------------------------------------|---------------------------------------------------------|--|--|--|
| Khối:  | Khối 1 🚺 Lớp:                   | 1A <b>2</b>                      | ▼ Môn             | học: Âm nh      | nac 3 • Thời điểm đánh giá: Cuối năm học 4 • |                                                         |  |  |  |
|        |                                 |                                  | Giữa học kỳ<br>li |                 | Cuối năm học                                 |                                                         |  |  |  |
| STT    | Họ tên                          | Họ tên Ngày sinh Mức đạt<br>được |                   | Mức đạt<br>được | Nhận xét điểm mạnh và các mặt cản rèn luyện  |                                                         |  |  |  |
|        |                                 |                                  | ,                 |                 | Mã nhận xét                                  | Nội dung                                                |  |  |  |
| 3      | Phạm Minh Đức                   | 16/01/2013                       | н                 | н               |                                              | Có tiển bộ trong trả lời câu hỏi.                       |  |  |  |
| 4      | Nguyễn Thị Hà Giang 24/11/2013  |                                  | н                 | н               |                                              | Thuộc lời bài hát, các nốt nhạc.                        |  |  |  |
| 5      | Nguyễn Thị Hương Giang          | 18/11/2013                       | н                 | н               |                                              | Tích cực, chủ động tiếp thu bài học.                    |  |  |  |
| 6      | Chu Minh Hằng                   | 01/08/2013                       | т                 | т               |                                              | Nắm được kiến thức, kỹ năng cơ bản của môn học.         |  |  |  |

**Bước 3:** Kích nút **[Cập nhật]** để lưu dữ liệu đánh giá định kỳ môn học và hoạt động giáo dục vừa nhập.

#### <u>Lưu ý:</u>

- Nhập xong đánh giá định kỳ môn học và hoạt động giáo dục của môn học nào, giáo viên kích nút [**Cập nhật**] tại giao diện môn học của lớp học đó.

- Những đánh giá "màu đỏ" là đánh giá đã được sửa. Giáo viên di chuột đến mức đánh giá để kiểm tra.

- Cột Nhận xét điểm mạnh và các mặt cần rèn luyện: Là nhận xét bổ sung, giáo viên có thể lựa chọn nhập hay không nhập. Thông tin này chỉ hiển thị trong Phiếu đánh giá học tập cuối kỳ hoặc khi in học bạ cho học sinh.

#### 2.3.2 Nhập đánh giá định kỳ môn học và hoạt động giáo dục từ file excel

**Bước 1:** Tại phần mềm **[Quản lý giáo dục Tiểu học]**, giáo viên chọn mục **5. Nhập liệu/5.3.1 Đánh giá định kỳ môn học và hoạt động giáo dục.** 

**Bước 2:** Tại giao diện nhập đánh giá của từng môn, giáo viên kích nút [Nhập ĐGĐK môn học - HĐGD từ file excel] và chọn [Tải file mẫu kèm dữ liệu]

| 5.3.1.                                                                               | . Đánh giá định kỳ môn học và l  | hoạt động giáo dục           |                   |                 |                                                          | Câp nhật 🛛 Nhập ĐGĐK môn học - HĐGD từ excel 互 Luất Excel 💉 🎦 |  |  |  |
|--------------------------------------------------------------------------------------|----------------------------------|------------------------------|-------------------|-----------------|----------------------------------------------------------|---------------------------------------------------------------|--|--|--|
| Khối: Khối 1 1 Lớp: 1A 2 • Môn học: Âm nhạc 3 • Thời điểm đánh giả: Cuối năm học 4 • |                                  |                              |                   |                 |                                                          |                                                               |  |  |  |
|                                                                                      |                                  |                              | Giữa học kỳ<br>ll |                 |                                                          | Cuối năm học                                                  |  |  |  |
| STT                                                                                  | Họ tên                           | Họ tên Ngày sinh Mức đạt Mức |                   | Mức đạt<br>được | c đạt Nhận xét điểm mạnh và các mặt cần rèn luyện<br>ược |                                                               |  |  |  |
|                                                                                      |                                  |                              | <b>•</b>          |                 | Mã nhận xét                                              | Nội dung                                                      |  |  |  |
| 3                                                                                    | Phạm Minh Đức                    | 16/01/2013                   | н                 | Н               |                                                          | Có tiến bộ trong trả lời câu hồi.                             |  |  |  |
| 4                                                                                    | 4 Nguyễn Thị Hà Giang 24/11/2013 |                              | н                 | н               |                                                          | Thuộc lời bài hất, các nổt nhạc.                              |  |  |  |
| 5                                                                                    | Nguyễn Thị Hương Giang           | 18/11/2013                   | н                 | н               |                                                          | Tích cực, chủ động liếp thu bài học.                          |  |  |  |
| 6                                                                                    | Chu Minh Hằng                    | 01/08/2013                   | т                 | т               |                                                          | Nắm được kiến thức, kỹ năng cơ bản của môn học.               |  |  |  |

| Nhập đ   | lánh giá định kỳ từ F                                         | ile Excel       | Tài file mẫu | Tải file mẫu k | èm dữ liệu         | 6            |             |                   |                             |  |
|----------|---------------------------------------------------------------|-----------------|--------------|----------------|--------------------|--------------|-------------|-------------------|-----------------------------|--|
| Khối: K  | ihối: Khối 1 🔻 Lớp: 1A 🔹 Thời điểm đánh giả: Giữa học kỳ II 🔹 |                 |              |                |                    |              |             |                   |                             |  |
| Chọn tệp | Chọn tệp Không có tệp nào được chọn Tải lên                   |                 |              |                |                    |              |             |                   |                             |  |
| STT      | Tên môn                                                       | Mã định<br>danh |              | Ngày sinh      | Mức<br>đạt<br>được | Điểm<br>KTĐK | Mã nhận xét | Nội dung nhận xét | Thời<br>điểm<br>đánh<br>giá |  |

**Bước 3:** Trên file Excel mẫu, giáo viên tham khảo cách nhập tại sheet **Huong\_Dan** và nhập đánh giá cho học sinh tại **Sheet tương ứng với từng môn học**.

| 🗱 🔒 🆘 🚓 🗧 danh_gia_dinh_ky_data_1a_GK2 - Microsoft Excel |              |               |                                    |                         |                                |                                                          |                                                                                                    |                       |  |  |  |  |
|----------------------------------------------------------|--------------|---------------|------------------------------------|-------------------------|--------------------------------|----------------------------------------------------------|----------------------------------------------------------------------------------------------------|-----------------------|--|--|--|--|
| FI                                                       | LE           | HOME INSERT   | PAGE LAYOUT FORMU                  | JLAS DATA               | REVIEW VIEW                    | TEAM                                                     |                                                                                                    |                       |  |  |  |  |
| Pas                                                      | te<br>Clipbo | ormat Painter | mes New Roma • 11 • A <sup>*</sup> |                         | ≫ - E Wrap E ± Merge Alignment | Text (                                                   | Seneral                                                                                                    | ell Insert            |  |  |  |  |
|                                                          |              |               |                                    |                         |                                |                                                          |                                                                                                    |                       |  |  |  |  |
| $68  \forall  \vdots  \swarrow  \sqrt{Jx}$               |              |               |                                    |                         |                                |                                                          |                                                                                                    |                       |  |  |  |  |
|                                                          | Α            | В             | С                                  | D                       | Е                              | G                                                        | Н                                                                                                    | Ι                     |  |  |  |  |
| 1                                                        | STT          | Mã học sinh   | Họ và tên                          | Ngày sinh               | Mức đạt được                   | Mã nhận xét                                              | Nội dung nhận xét                                                                                             | Thời điển<br>đánh giá |  |  |  |  |
| 2                                                        | 1            | 3146269354    | Đỗ Bá Hải Dương                    | 24/06/2013              | т                              |                                                          | Chăm học. Tich cực phát biểu xây dựng bài.;<br>Học sinh chú ý lắng nghe; HS hay nói chuyện<br>riêng trong lớp | GK2                   |  |  |  |  |
| 3                                                        | 2            | 3146418724    | Nguyễn Hải Đăng                    | 30/10/2013              | Т                              |                                                          |                                                                                                    | GK2                   |  |  |  |  |
| 4                                                        | 3            | 3146269362    | Phạm Minh Đức                      | 16/01/2013              | Н                              |                                                          | Cô tiến bộ trong trả lời câu hỏi.                                                                             | GK2                   |  |  |  |  |
| 5                                                        | 4            | 3146418726    | Nguyễn Thị Hà Giang                | 24/11/2013              | /11/2013 H                     |                                                          | Học có tiến bộ, có chú ý nghe giảng hơn so với<br>đầu năm.                                                    | GK2                   |  |  |  |  |
| 6                                                        | 5            | 3146269368    | Nguyễn Thị Hương Giang             | 18/11/2013              | Н                              | <ul> <li>Tích cực, chủ động tiếp thu bài học.</li> </ul> |                                                                                                    | GK2                   |  |  |  |  |
| 7                                                        | 6            | 3146418728    | Chu Minh Hằng                      | 01/08/2013              | Т                              |                                                          | Nắm được kiến thức, kỹ năng cơ bản của môn<br>học.                                                            | GK2                   |  |  |  |  |
| 8                                                        | 7            | 3146418729    | Nguyễn Minh Huy                    | 04/04/2013              | н                              |                                                          | Dựa vào mục tiểu chuẩn KTKN từng khối lớp<br>mà thầy cô ghi cho phù hợp.                                      | GK2                   |  |  |  |  |
| 9                                                        | 8            | 3146269376    | Nguyễn Minh Huy                    | 04/04/2013              | Н                              |                                                          | Biết lễ phép, vâng lời thầy giáo, cô giáo.                                                                    | GK2                   |  |  |  |  |
| 10                                                       | 9            | 3146418730    | Chu Thiên Khang                    | 31/12/2013              | Н                              |                                                          | Ngoan ngoãn, yêu thương, chăm sóc ông bà.                                                                     | GK2                   |  |  |  |  |
| 11                                                       | 10           | 3146269380    | Nguyễn Duy Khôi                    | 23/12/2013              | Н                              |                                                          | Thực hiện tốt những hành vi đạo đức đã học.                                                                   | GK2                   |  |  |  |  |
| 12                                                       | 11           | 3146418732    | Đỗ Khánh Linh                      | õ Khánh Linh 22/02/2013 |                                |                                                          | Biết áp dụng các nội dung bài học vào thực<br>tiễn.                                                           | GK2                   |  |  |  |  |
| 13                                                       | 12           | 3146269385    | Đinh Xuân Long                     | 13/04/2013              | 3/04/2013 H                    |                                                          | Thực hiện tốt những hành vi đạo đức đã học.                                                                   | GK2                   |  |  |  |  |
| 1.1                                                      | 13           | 3146418734    | Nguyễn Phương Mai                  | 17/06/2013              | н                              |                                                          | Biết áp dụng các hành vi đạo đức vào thực $\frac{1}{\sqrt{2}}$                                                | GK2                   |  |  |  |  |
|                                                          | ( ) ·        | Tiếng việt    | Toán Tự nhiên và Xã                | hội Tiếng c             | lân tộc 🛛 Đạo đứ               | c Âm nhạc                                                | Mỹ thuật Thủ công Thể dục Huon                                                                                | gDan                  |  |  |  |  |

**Bước 4:** Quay trở lại phần mềm, giáo viên kích [**Chọn tệp**] để chọn đến file excel trong máy tính và bấm [**Tải lên**]

| Nhậ                                      | p đánh ç | giá đị | nh kỳ tủ | File Excel | Tài file m | ẫu | Tài file mẫu kèm dữ liệu |                |   |  |
|------------------------------------------|----------|--------|----------|------------|------------|----|--------------------------|----------------|---|--|
| Khối:                                    | Khối 1   | •      | Lớp:     | 1A         |            | •  | Thời điểm đánh giá:      | Giữa học kỳ ll | • |  |
| Chọn tệp danh_gia_din1a_GK2.xlsx Tài lên |          |        |          |            |            |    |                          |                |   |  |

**Bước 5:** Giao diện hiển thị dữ liệu đánh giá định kỳ trên file excel, giáo viên kích nút [**Cập nhật**] để chuyển đánh giá định kỳ lên phần mềm.

| Nhập đánh giá định kỳ từ File Excel Tài file mẫu Tài file mẫu kêm dữ liệu |            |                 |                        |            |                    |              |             |                                                                                                    |                             |  |  |
|---------------------------------------------------------------------------|------------|-----------------|------------------------|------------|--------------------|--------------|-------------|----------------------------------------------------------------------------------------------------|-----------------------------|--|--|
| Khối: Khối 1 ▼ Lớp: 1A ▼ Thời điểm đánh giá: Giữa học kỳ II ▼             |            |                 |                        |            |                    |              |             |                                                                                                    |                             |  |  |
| Chọn tệp Không có tệp nào được chọn Tài lên Cập nhật                      |            |                 |                        |            |                    |              |             |                                                                                                    |                             |  |  |
| STT                                                                       | Tên môn    | Mã định<br>danh | Họ tên                 | Ngày sinh  | Mức<br>đạt<br>được | Điểm<br>KTĐK | Mã nhận xét | Nội dung nhận xét                                                                                          | Thời<br>điểm<br>đánh<br>giá |  |  |
| 1                                                                         | Tiếng việt | 3146269354      | Đỗ Bá Hải Dương        | 24/06/2013 | т                  |              |             | Chăm học. Tích cực phát biểu xây dựng bài.; Học sinh chú<br>ý lắng nghe; HS hay nói chuyện riêng trong lớp | GK2                         |  |  |
| 2                                                                         | Tiếng việt | 3146418724      | Nguyễn Hài Đăng        | 30/10/2013 | т                  |              |             |                                                                                                    | GK2                         |  |  |
| 3                                                                         | Tiếng việt | 3146269362      | Phạm Minh Đức          | 16/01/2013 | н                  |              |             | Có tiến bộ trong trả lời câu hỏi.                                                                          | GK2                         |  |  |
| 4                                                                         | Tiếng việt | 3146418726      | Nguyễn Thị Hà Giang    | 24/11/2013 | н                  |              |             | Học có tiến bộ, có chú ý nghe giảng hơn so với đầu năm.                                                    | GK2                         |  |  |
| 5                                                                         | Tiếng việt | 3146269368      | Nguyễn Thị Hương Giang | 18/11/2013 | н                  |              |             | Tích cực, chủ động tiếp thu bài học.                                                                       | GK2                         |  |  |

- Nếu hiển thị thông báo màu xanh với nội dung: Cập nhật thành công, nhà trường mở lại mục [5.3.1 Đánh giá định kỳ môn học và hoạt động giáo dục] để kiểm tra lại

- **Nếu hiển thị thông báo lỗi màu đỏ:** Nhà trường kích nút **[Bảng kết quả nhập liệu]** để kiểm tra lỗi sau đó cập nhật lại dữ liệu.

- Cột Nhận xét điểm mạnh và các mặt cần rèn luyện: Là nhận xét bổ sung, giáo viên có thể lựa chọn nhập hay không nhập. Thông tin này chỉ hiển thị trong Phiếu đánh giá học tập cuối kỳ hoặc khi in học bạ cho học sinh.